# S32K324 DUAL CORES DEBUG WITH P&E MULTILINK

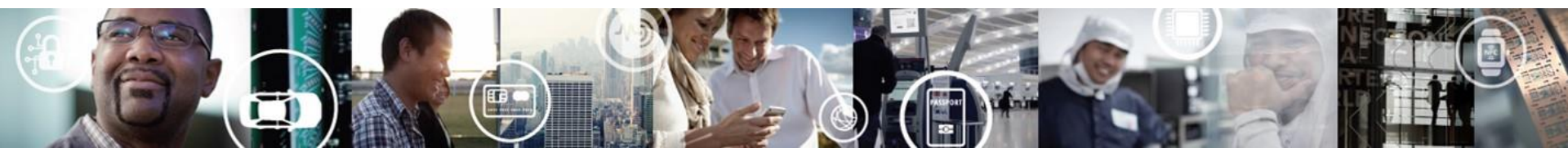

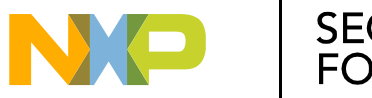

SECURE CONNECTIONS FOR A SMARTER WORLD

EXTERNAL USE

- Debug S32K324 Project when "CM7\_1\_ENALBE=1"
- Debug S32K324 Project when "CM7\_1\_ENALBE=0"

Example application used in this document

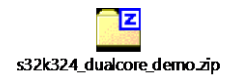

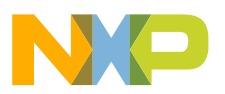

# Debug S32K324 Project when "CM7\_1\_ENALBE=1"

- CM7\_1 is enabled during boot. Debugger can connect to it during the debug launch.
- Check CM7\_0 and CM7\_1 projects debug settings

Launch Group

| type filter text                                                                                                    | Paths and Symbo                                                 | ols                                                     |                                  |              | <⊳ ▼     | ⇒ ▼                             |
|----------------------------------------------------------------------------------------------------|-----------------------------------------------------------------|---------------------------------------------------------|----------------------------------|--------------|----------|---------------------------------|
| > C/C++ Build                                                                                                    | Configuration: De                                               | bug_FLASH [Active]                                      | ~                                | Manage C     | Configur | rations                         |
| Formatter                                                                                                    | # Symbols 🛋 Li                                                  | braries   Eibrary Paths                                 | 😂 Source Location                | Refere       | ences    | •                               |
| Indexer<br>Language Map<br>Paths and Symt<br>Preprocessor In<br>EmbSys Register V<br>Project Natures<br>Project References<br>Run/Debug Settine<br>S32 Configuration | Languages<br>Assembly<br>GNU C<br>Assembly<br>"Preprocessor Inc | Symbol<br># CM7_1_ENABLE<br># CORE0<br># MULTIPLE_IMAGE | Value<br>1<br>page may define ad | ditional ent | rries    | Add<br>Edit<br>Delete<br>Export |
| SDKs<br>Task Tags                                                                                                    | Import Setting                                                  | gs 🆚 Export Settings                                    |                                  |              |          |                                 |
| Validation     Validation                                                                                                    |                                                                 |                                                         | Restore                          | Defaults     | Ap       | ply                             |
| ?                                                                                                    |                                                                 |                                                         | Apply and                        | Close        | Can      | cel                             |

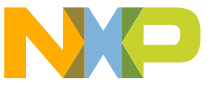

### Debug S32K324 dual-core projects

Default settings are OK for debugging s32k 324.
 The target elf file can also be manually changed.

|                                                                                                    | Name: s32k324_dual_core_demo_M7_0_Debug_FONV ONE COIE                                                                                                    |
|----------------------------------------------------------------------------------------------------|----------------------------------------------------------------------------------------------------|
| type filter text                                                                                                    | 📔 Main 🕸 Debugger 🕟 Startup 🦗 Source 🔲 Common 🕮 OS Awareness 🔤 SVD Support                                                                                                    |
| €       C/C++ Application         ▲       C/C++ Remote Application         ●       Eclipse Application         ●       Eclipse Application         ●       GDB Hardware Debugging         ✓       GDB PEMicro Interface Debugging         ✓       S32k324_dual_core_demo_M7_0_Debug_FLASH_PNE         ✓       s32k324_dual_core_demo_M7_0_Release_FLASH_PNE         ✓       s32k324_dual_core_demo_M7_1_Debug_FLASH_PNE         ✓       s32k324_dual_core_demo_M7_1_Debug_FLASH_PNE         ✓       s32k324_dual_core_demo_M7_1_Debug_RAM_PNE         ✓       s32k324_dual_core_demo_M7_1_Release_FLASH_PNE         ✓       s32k324_dual_core_demo_M7_1_Release_FLASH_PNE         ✓       s32k324_dual_core_demo_M7_1_Release_RAM_PNE         ✓       s32k324_dual_core_demo_M7_1_Release_RAM_PNE         ✓       s32k324_dual_core_demo_M7_1_Release_RAM_PNE         ✓       s32k324_dual_core_demo_M7_1_Release_RAM_PNE         ✓       s32k324_dual_core_demo_M7_1_Release_RAM_PNE         ✓       s32k324_dual_core_demo_M7_1_Release_RAM_PNE         ✓       s32k324_dual_core_demo_M7_1_Release_RAM_PNE         ✓       s32k324_dual_core_demo_M7_1_Release_RAM_PNE         ✓       s32k324_dual_core_demo_M7_1_Release_RAM_PNE         ✓       s32k324_dual_core_demo_M7_1_R | Project:          Specify the number of additional object files you wish to program.       I Generate Object File Fields         Specify Additional Object File 1:       Specify Additional Object File 1:         Stproject_loc:s32k324_dual_core_demo_M7_0)//s32k324_dual_core_demo_M7_1/Debug_FL       Browse         Object File offset (hex) 1:       C/C++ Application:         Debug_FLASH/s32k324_dual_core_demo_M7_0.elf       Debug_FLASH/s32k324_dual_core_demo_M7_0.elf |
| ✓ ➡ Launch Group<br>➡ s32k324 dual core demo Debug ELASH PNE group                                                                                                    | <u>V</u> ariables Searc <u>h</u> Project B <u>r</u> owse                                                                                                    |
|                                                                                                    | <ul> <li>You can launch this configuration to</li> <li>debug CM7 0 only</li> <li>You can launch this configuration to</li> <li>debug CM7_1 after CM7_0 is already</li> <li>connected by the debugger</li> </ul>                                                                                                    |

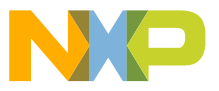

### Debug S32K324 dual-core projects

If a P&E multilink debugger or an OpenSDA debugger is

- Default settings are OK for debugging s32k324. connected to yowr PC, it can be
- The target device type can be changed in the seen in this drop-down list.

| debugger settings page.                                                                                                    | Name: s32k324_dual_core_demo_M7_0_Debug_FLASH_PNE                                                                                                    |  |  |  |
|----------------------------------------------------------------------------------------------------|----------------------------------------------------------------------------------------------------|--|--|--|
| type filter text                                                                                                    | 📄 Main 🏇 Debugger 🔪 🔈 Startup 🦆 Source 🔲 Common 🔤 SVD Support 💭 OS Awareness                                                                                        |  |  |  |
| <ul> <li>C/C++ Application</li> <li>C/C++ Remote Application</li> <li>Eclipse Application</li> <li>GDB Hardware Debugging</li> <li>C GDB PEMicro Interface Debugging</li> </ul>                         | Software Registration Please register your software to remove this message. Register now                                                                            |  |  |  |
| Image: s32k324_dual_core_demo_M7_0_Debug_FLASH_PNE           Image: s32k324_dual_core_demo_M7_0_Debug_RAM_PNE                                                                                           | PEMicro Interface Settings<br>Interface: USB Multilink, USB Multilink FX, Embedded OSBDM/OSJTAG - USB Port V Compatible Hardw                                       |  |  |  |
| Sala Sala Core_demo_M7_0_Release_FLASH_PNE Sala Sala Core_demo_M7_0_Release_FLASH_PNE Sala Sala Core_demo_M7_0_Release_RAM_PNE Sala Sala Sala Core_demo_M7_1_Debug_FLASH_PNE                            | Port: USB1 - Multilink Universal Rev D (PEMA536A6) V Refresh                                                                                                    |  |  |  |
| S2k324_dual_core_demo_M7_1_Debug_RAM_PNE         S3k324_dual_core_demo_M7_1_Release_FLASH_PNE         S3k324_dual_core_demo_M7_1_Release_FLASH_PNE         S3k324_dual_core_demo_M7_1_Release_FLASH_PNE | Select Device     Vendor: NXP     Family: S32K3xx     Target: S32K324       Core:     M7_0                                                                          |  |  |  |
| GDB SEGGER J-Link Debugging     Launch Group                                                                                                    | Specify IP Specify Network Card IP                                                                                                    |  |  |  |
| Image: sign sign sign sign sign sign sign sign                                                                                                    |                                                                                                    |  |  |  |
| <ul> <li>Launch Group (Deprecated)</li> <li>Launch Group for S32 Debugger</li> <li>S32 Debugger</li> </ul>                                                                                              | Hardware Interface Power Control (Voltage> Power-Out Jack)         Provide power to target       Regulator Output Voltage       Power Down Delay       250       ms |  |  |  |

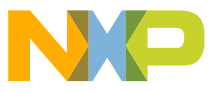

### Debug S32K324 dual-core projects

• Default settings are OK for debugging s32k324.

• The target device type can be changed in the

| Debug Configurations – 🗆 X                                                                                                    | K 📓 Debug Configurations – 🗆 X                                                                                                    |
|----------------------------------------------------------------------------------------------------|----------------------------------------------------------------------------------------------------|
| eate, manage, and run configurations                                                                                                    | Create, manage, and run configurations                                                                                                    |
| Image: Size224_dualcore_demo_MT_0_Debug_FLASH_PNE         Image: Size224_dualcore_demo_MT_0_Debug_FLASH_PNE         Image: Size224_dualcore_demo_MT_0_Release_FLASH_PNE         Image: Size224_dualcore_demo_Debug_FLASH_PNE         Image: Size224_dualcore_demo_Debug_FLASH_PNE         Image: Size224_dualcore_demo_Debug_FLASH_PNE         Image: Size224_dualcore_demo_Release_FLASH_PNE         Image: Size224_dualcore_demo_Release_FLASH_PNE         Image: Size224_dualcore_demo_Release_FLASH_PNE         Image: Size224_dualcore_demo_Release_FLASH_PNE         Image: Size224_dualcore_ | Image: Statup       Image: Statup       Image: Statup< |

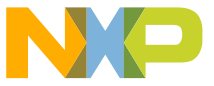

# Debug S32K324 dual-core projects – launch debug process

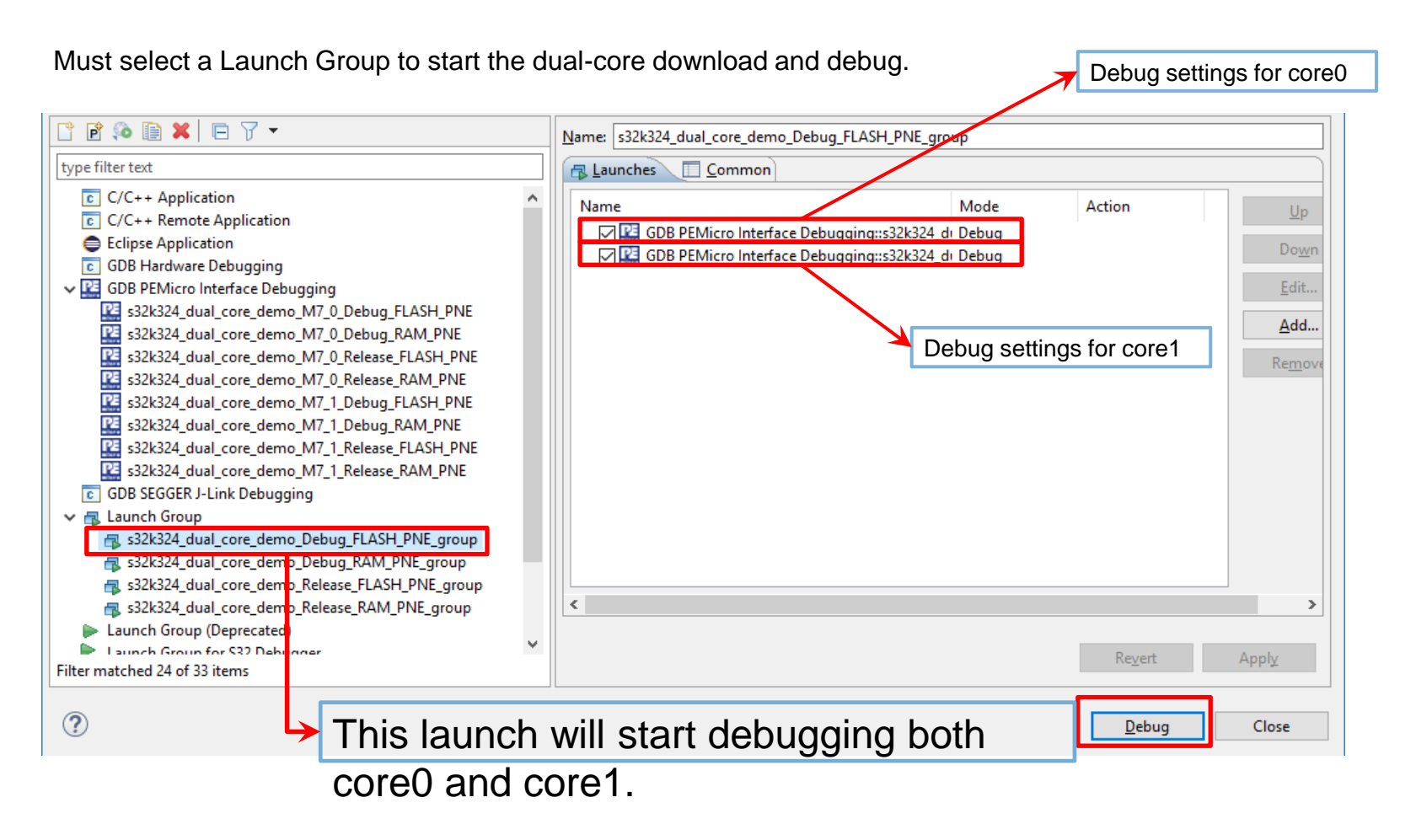

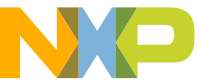

# Debug S32K324 Dual-Core project in S32DS with PE Multilink

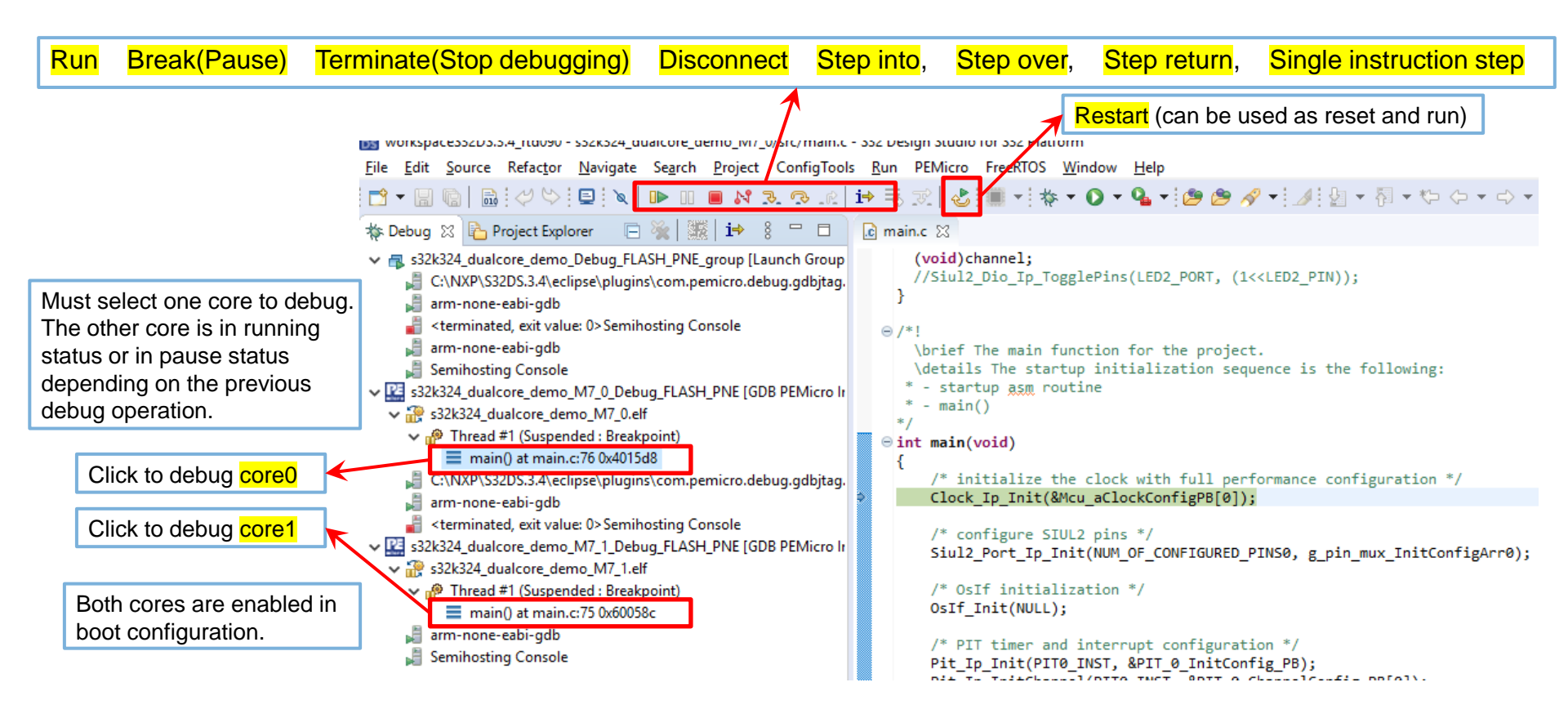

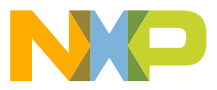

### Debug S32K324 Project when "CM7\_1\_ENALBE=0"

#### • Assumption:

- -CM7\_1 is NOT enabled during boot. Debugger cannot work before it is launched. CM7\_1 is started in CM7\_0 application code.
- Use the same Debug Configuration as debugging "CM7\_1\_ENABLE=1".
- Procedure:
  - Download CM7\_0 elf and CM7\_1 elf into the flash with Group Launch

| type filter text                                                                                                    | Paths and Symbo                                                                                                    | ls                                                      |                            | $\langle \neg \neg \neg \rangle$ | Ψ.             |
|----------------------------------------------------------------------------------------------------|----------------------------------------------------------------------------------------------------|---------------------------------------------------------|----------------------------|----------------------------------|----------------|
| <ul> <li>C/C++ Build</li> <li>C/C++ General</li> <li>Code Analysis</li> <li>Documentation</li> <li>File Types</li> <li>Formattor</li> </ul> | Configuration: Del                                                                                                    | oug_FLASH [Active]<br>rraries ൙ Library Paths 😂 Soui    | ✓ Mana<br>rce Location 🔒 R | age Configuratio                 | ons.           |
| Formatter<br>Indexer<br>Language Map<br>Paths and Symt<br>Preprocessor In<br>EmbSys Register V<br>Project Natures                           | Languages<br>Assembly<br>GNU C<br>Assembly                                                                                                    | Symbol<br># CM7_1_ENABLE<br># CORE0<br># MULTIPLE_IMAGE | Value<br>O                 | Edi<br>Del                       | d<br>it<br>ete |
| Run/Debug Settin<br>S32 Configuration<br>SDKs<br>Task Tags<br>> Validation                                                                  | <ul> <li>"Preprocessor Include Paths, Macros etrty page may define additional entries</li> <li>✓ Show built-in values</li> <li>✓ Import Settings</li> <li>Restore Defaults</li> <li>Apply</li> </ul> |                                                         |                            |                                  |                |

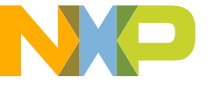

#### Debug S32K324 Dual-Core project when CM7\_1\_ENALBE=0

|                                                                   | WorkspaceS32DS.3.4 - s32k324_dualcore_demo_M7_0/src/mai                                                                                                    | in.c - S32 Design Studio for S32 Platform                                                                                                    |  |  |  |  |
|-------------------------------------------------------------------|----------------------------------------------------------------------------------------------------|----------------------------------------------------------------------------------------------------|--|--|--|--|
|                                                                   | File Edit Source Refactor Navigate Search Project ConfigTools Run PEMicro FreeRTOS Window Help                                                                                                    |                                                                                                    |  |  |  |  |
|                                                                   | 📑 🗕 🖬 💼 🔤 🖓 🗳 🖬 💌 🕨 💷 🥷                                                                                                    | ▶ ≂ ∞   & = +   ☆ + 0 + 4 +   ≫ ≫ ∧ +   ⊿   ⊻ + 7 + ♥ ♦ + ↔ +   ₫                                                                                                    |  |  |  |  |
|                                                                   | 🎋 Debug 🛿 🎦 Project Explorer 🛛 🗟 💹 🖬 🕴 🗧 🗖                                                                                                    | 🗟 S32K344_COM 🗟 RegLockMacros.h 🖻 main.c 🛛 🗟 main.c 🔹 Siul2_Dio_Ip.c 🔭 🗖                                                                                                    |  |  |  |  |
| Core1 is not started at<br>this moment, you can't<br>debug Core1. | <ul> <li>Image: Signature of the system of the system</li></ul> | <pre>157 */ 158@int main(void) 159 { 160 OsIf_Init(NULL); 161 Clock_Ip_Init(&amp;Mcu_aClockConfigPB[0]); 162 Siul2_Port_Ip_Init(NUM_OF_CONFIGURED_PINS0, g_pin_mux_InitConfigArr0); 163 164 /* If previous reset is caused by FCCU fault state, the LPUART GPI0 mi 165 /* LPUART initialization */ 166 Console_SerialPort_Init(); 167 168 169 169 160 160 160 160 160 160 160 160 160 160</pre> |  |  |  |  |
|                                                                   | <ul> <li>main() at main.c:160 0x4015f0</li> <li>C:\NXP\S32DS.3.4\eclipse\plugins\com.pemicro.debuc</li> <li>arm-none-eabi-gdb</li> <li>Semihosting Console</li> </ul>                                                                                                    | <pre>107 print( (r(n)),<br/>168 printf("********* MCU reset occurred ********* \r\n");<br/>169<br/>170 /* XRDC initialization */<br/>171 Xrdc_Ip_Init(&amp;Xrdc_Config_BOARD_INITPERIPHERALS);</pre>                                                                                                    |  |  |  |  |
|                                                                   | <ul> <li>S32k324_dualcore_demo_M7_1_Debug_FLASH_PNE [GDB</li> <li>S32k324_dualcore_demo_M7_1.elf</li> <li>Thread #1 (Running : User Request)</li> <li>arm-none-eabi-gdb</li> <li>Samibacting Consola</li> </ul>                                                                                                    | <pre>172 /* XBIC initialization */ 173 Xbic_Ip_Init(&amp;Xbic_Config_BOARD_INITPERIPHERALS); 174 /* Semaphore initialization */ 175 Sema42_Ip_Init(0); 176</pre>                                                                                                    |  |  |  |  |
|                                                                   |                                                                                                    | <pre>177 /* After IntCtrl is enabled, the FCCU Alarm ISR is allowed to run */ 178 IntCtrl_Ip_ConfigIrqRouting(&amp;intRouteConfig); 170 IntCtrl_IP_ConfigIrqRouting(&amp;intRouteConfig);</pre>                                                                                                    |  |  |  |  |

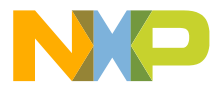

# Debug S32K324 Dual-Core project when CM7\_1\_ENALBE=0

Debug Core0 step by step, after calling Mcme\_Start\_Core1 to start Core1, you will find the start address of Core1 could be showed at left side, then you could debug Core1 now.

| 📓 workspaceS32DS.3.4 - s32k324_dualcore_demo_M7_0/src/main.c - S32 Design Studio for S32 Platform                                                                                                    |                                                                                                    |  |  |  |
|----------------------------------------------------------------------------------------------------|----------------------------------------------------------------------------------------------------|--|--|--|
| ile Edit Source Refactor Navigate Search Project ConfigTools Run PEMicro FreeRTOS Window Help                                                                                                    |                                                                                                    |  |  |  |
| ≝ ▾ 🗑 🕼   📓 ! 🗋 ! 🖉 ♡ ! 💵 ! 🔌   🕨 = 🛤 🎿 👁   i+ ≂, 沈   🕹 ! 🏾 ▾ ! 🛠 ▾ 🛈 ▾ 🂁 🕾 🖋 ▾ 🚺 ♥ ?                                                                                                    |                                                                                                    |  |  |  |
| 🎋 Debug 🛛 🎦 Project Explorer 🛛 🗮 🗱 🖬 😫 🖓 🗖                                                                                                    | 🛅 S32K344_COM 🖻 RegLockMacros.h 🔹 main.c 🕺 🖻 main.c 🗈 Siul2_Dio_lp.c 🏻 🔭 🗖                                                                                                    |  |  |  |
| <ul> <li>\$32k324_dualcore_demo_Debug_FLASH_PNE_group [Laur</li> <li>C:\NXP\S32DS.3.4\eclipse\plugins\com.pemicro.debuc</li> <li>arm-none-eabi-gdb</li> <li>Semihosting Console</li> <li>arm-none-eabi-gdb</li> </ul> | <pre>184 Pit_ip_initChannel(Pii_0_IP_INSTANCE_NUMBER, &amp;Pii_0_ChannelConfig_PB[0_<br/>185 /* Start PITO channel0 */<br/>186 Pit_ip_StartChannel(PIT_0_IP_INSTANCE_NUMBER, 0, 4000000);<br/>187 /* Enable PITO channel0 interrupt */<br/>188 Pit_ip_EnableChannelInterrupt(PIT_0_IP_INSTANCE_NUMBER, 0);<br/>189</pre> |  |  |  |
| <ul> <li>Semihosting Console</li> <li>Isa2k324_dualcore_demo_M7_0_Debug_FLASH_PNE [GDB</li> <li>s32k324_dualcore_demo_M7_0.elf</li> <li>mrherad #1 (Suspended : Step)</li> </ul>                                      | <pre>190 #if ENABLE_DUAL_CORE_DEMO 191</pre>                                                                                                    |  |  |  |
| <ul> <li>main() at main.c:205 0x401686</li> <li>C:\NXP\S32DS.3.4\eclipse\plugins\com.pemicro.debuc</li> <li>arm-none-eabi-gdb</li> <li>Semihosting Console</li> </ul>                                                 | <pre>195 /* Core0 use SEMA42 Gate0 to notify Core1 init ready */<br/>196 Sema42_Ip_LockGate(SEMA42_INSTANCE, SEMA42_GATE0, CORE_DOMAIN_ID);<br/>197<br/>198 /* Core0 use shared variable to notify Core1 that Core0 is ready */</pre>                                                                                    |  |  |  |
| <ul> <li>S32k324_dualcore_demo_M7_1_Debug_FLASH_PNE [GDB</li> <li>\$32k324_dualcore_demo_M7_1.elf</li> </ul>                                                                                                    | <pre>199 core0Status = CORE_STATUS_INIT_DONE; 200 201</pre>                                                                                                    |  |  |  |
| Thread #1 (Suspended : Signal : SIGINT:Interrupt) start() at startup_cm7.s:154 0x600420                                                                                                    | 202 Mcme_Start_Core1(CORE1_START_ADDR);<br>203                                                                                                    |  |  |  |
| arm-none-eabi-gdb Semihosting Console                                                                                                    | <pre>204 /* Core0 wait for Core1 initialization done. */<br/>205 while(core1Status != CORE_STATUS_INIT_DONE){} 206</pre>                                                                                                    |  |  |  |

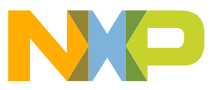

# Debug S32K324 Dual-Core project when CM7\_1\_ENALBE=0

If the start address is still 0 after started Core1 in Core0 project, please check if there is similar log in Console window.

Open this folder, delete / rename the file 'S32K324.mac' to another name. Then debug again the dual-core project. Issue should be disappeared. There is no side effect to delete / rename this file 'S32K324.mac'.

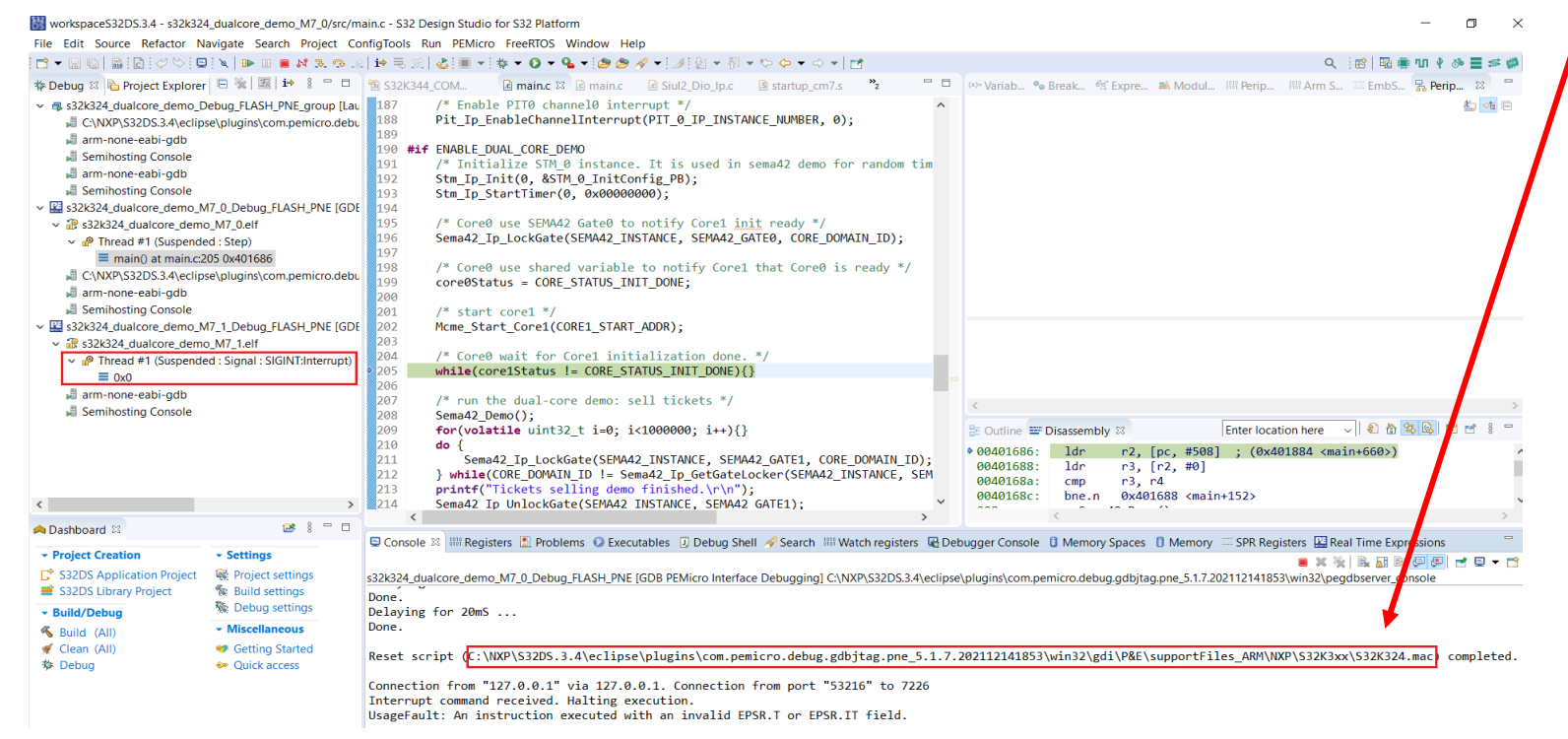

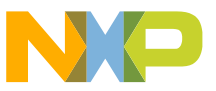

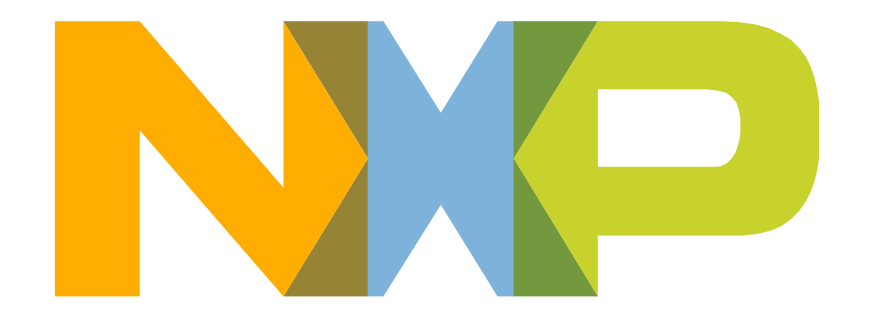

#### SECURE CONNECTIONS FOR A SMARTER WORLD